# Lexmark NilRead Cheat sheet

#### How do I access/install?

• Type in https://myimages.imagingak.com

# How do I login?

• Use your assigned user name and password

## On which device can I use Nil?

- Most desktops
- o Majority of mobile devices iPad, Android, Windows, Blackberry

#### How do I search a patient?

- By default the last month of data is displayed in the "Local" tab of Patient Directory
- Enter criteria in any of the visible fields and press "Enter" or "Search"

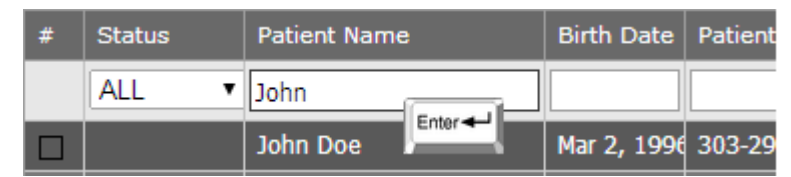

 $\circ~$  For older exams, use the "Search" tab in the Patient Directory and press "Enter" or "Search"

## How do I see a report?

 $\circ~$  In Patient Directory click/tap on the Report column field and the report viewer will open

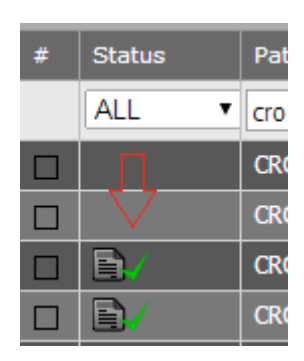

## How do I see images?

- From Patient Directory click/tap on the study you want to view
- On desktops use click and drag to interact with the image

| Left button drag   | Perform the currently selected interaction mode. The default mode is Zoom, and can be changed by selecting an different one from the toolbar |
|--------------------|----------------------------------------------------------------------------------------------------|
| Right button drag  | Windowing                                                                                                    |
| Both buttons drag  | Pan                                                                                                    |
| Middle button drag | Fast scroll                                                                                                    |
| Wheel scroll       | Advance through the images at full quality                                                                                                   |
| Right click:       | Displays the context menu                                                                                                    |

 $\circ$  On mobile devices

| Touch drag   | Will perform the currently selected interaction mode. The default mode is<br>Scroll, and can be changed by selecting a different mode from the toolbar |
|--------------|----------------------------------------------------------------------------------------------------|
|              | Pinch zoom and pan                                                                                                    |
| 2 fingers    |                                                                                                    |
| <u>u</u> :   | Windowing                                                                                                    |
| 3 fingers    |                                                                                                    |
| <u>.</u> .   | Context menu                                                                                                    |
| Tap and hold |                                                                                                    |
| Shake        | Reset                                                                                                    |

#### How do I perform a measurement?

- Select the desired measurement from the drop-down tool on the toolbar Annotations
- Click/touch and drag for rulers, ellipses, ROIs etc., click/touch for cursor (point) measurement
- Alternatively use these predefined keyboard shortcuts: "a" for Arrow, "c" for Cursor , "r" for Ruler, "f" for Free ROI , "b" for Cobb angle.

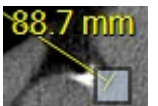

- Change the measurement by click/touch and drag its hotspots.
- Measurements are temporary and will not be saved on PACS. Measurements done on PACS are visible but not editable and marked with a dashed style

## What else can I do with Nil?

- o Toolbar
  - Use the top toolbar to select all available commands.
  - The toolbar can be "flinged" left or right with a touch or mouse gesture to see commands that may not be visible. Same effect can be achieved using the arrows
- Viewports and series positioning
  - Use the "Study Layout" button to display multiple series on the screen
  - Use the "View layout" button to select the way a particular series is displayed, for example stacked 2x2, MPR, etc.
- o Side panel
  - Access series, presets and activate other functions such as collaboration
  - If the series list is visible, click on a series to load that series into the active viewport. You can also drag and drop the series into any viewport
- Timeline
  - The timeline is an area where prior exams and reports are displayed, ordered by date.
  - By default the last 2 years are shown. Use the side filter button for additional filtering options
  - The timeline can be "flinged" left or right with a touch or mouse gesture to see priors that are not be visible. Same effect can be achieved using the arrows or the mouse wheel.
  - Click/tap on a thumbnail to load a previous exam or see a report.
  - Drag and drop a study thumbnail over a viewport to load its series into that particular viewport.
- Compare studies
  - Split the screen in a 2x1 Study Layout
  - Drag and drop from the timeline the study you want to compare
  - A warning will appear on the screen, indicating that multiple studies are loaded
  - The timeline will indicate with a blue color which study is currently loaded
  - Each viewport will indicate what study is currently being displayed

#### Need help?

- Fling the toolbar all the way to the right and click on the Help icon to access a Nil's user manual
- Contact Nina Caterinichio @ 907-830-5311 Or Sterling Grover @ 907-841-9741